# NetWitness<sup>®</sup> Platform XDR

Microsoft Exchange Server Event Source Log Configuration Guide

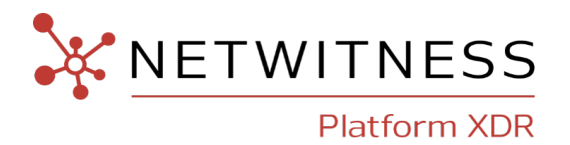

# **Microsoft Exchange Server**

#### **Event Source Product Information:**

Vendor: Microsoft

Event Source: Exchange Server

Versions: 2003, 2007, 2010, 2013, 2016, 2019

Additional Downloads: sftpagent.conf.msexchange, sftpagent.conf.msexchange2k7, sftpagent.conf.msexchange2010, sftpagent.conf.msexchange2013, sftpagent.conf.msexchange2016, LOGbinder EX (for Exchange Server 2010, 2013, 2016, and 2019)

**Note:** Additional downloads are available in NetWitness Link at this URL: Microsoft Exchange Server Additional Downloads

#### **RSA Product Information:**

#### Supported On: NetWitness Platform XDR 11.7 or later

**Note:** Microsoft Exchange Server is supported from NetWitness Platform XDR 11.5 or later. However, NetWitness recommends you to update NetWitness Platform XDR to the latest version.

Event Source Log Parser: msexchange

Collection Method: File and Windows Event Logs

Event Source Class.Subclass: Host.Mail Servers

### **Contact Information**

NetWitness Community at https://community.netwitness.com contains a knowledge base that answers common questions and provides solutions to known problems, product documentation, community discussions, and case management.

#### Trademarks

RSA and other trademarks are trademarks of RSA Security LLC or its affiliates ("RSA"). For a list of RSA trademarks, go to https://www.rsa.com/en-us/company/rsa-trademarks. Other trademarks are trademarks of their respective owners.

#### **License Agreement**

This software and the associated documentation are proprietary and confidential to RSA Security LLC or its affiliates are furnished under license, and may be used and copied only in accordance with the terms of such license and with the inclusion of the copyright notice below. This software and the documentation, and any copies thereof, may not be provided or otherwise made available to any other person.

No title to or ownership of the software or documentation or any intellectual property rights thereto is hereby transferred. Any unauthorized use or reproduction of this software and the documentation may be subject to civil and/or criminal liability.

This software is subject to change without notice and should not be construed as a commitment by RSA.

#### **Third-Party Licenses**

This product may include software developed by parties other than RSA. The text of the license agreements applicable to third-party software in this product may be viewed on the product documentation page on NetWitness Community. By using this product, a user of this product agrees to be fully bound by terms of the license agreements.

#### Note on Encryption Technologies

This product may contain encryption technology. Many countries prohibit or restrict the use, import, or export of encryption technologies, and current use, import, and export regulations should be followed when using, importing or exporting this product.

#### Distribution

Use, copying, and distribution of any RSA Security LLC or its affiliates ("RSA") software described in this publication requires an applicable software license.

RSA believes the information in this publication is accurate as of its publication date. The information is subject to change without notice.

THE INFORMATION IN THIS PUBLICATION IS PROVIDED "AS IS." RSA MAKES NO REPRESENTATIONS OR WARRANTIES OF ANY KIND WITH RESPECT TO THE INFORMATION IN THIS PUBLICATION, AND SPECIFICALLY DISCLAIMS IMPLIED WARRANTIES OF MERCHANTABILITY OR FITNESS FOR A PARTICULAR PURPOSE.

#### Miscellaneous

This product, this software, the associated documentations as well as the contents are subject to NetWitness' standard Terms and Conditions in effect as of the issuance date of this documentation and which can be found at <a href="https://www.netwitness.com/standard-form-agreements/">https://www.netwitness.com/standard-form-agreements/</a>.

© 2023 RSA Security LLC or its affiliates. All Rights Reserved.

September, 2022

# Contents

| Configure Collection from Microsoft Exchange Server 2003                                                    | 6        |
|----------------------------------------------------------------------------------------------------|----------|
| Set Up Your Windows Legacy Event Source Domain                                                              | 6        |
| Configure the Windows Legacy Event Source in NetWitness Platform XDR:                                       | 6        |
| Configure Microsoft Exchange Server 2003                                                                    | 6        |
| Configure Collection from Microsoft Exchange Server 2007                                                    | 8        |
| Configure Microsoft Exchange Server 2007                                                                    | 8        |
| Configure SMTP Protocol logging on Microsoft Exchange Server 2007, 2010 2013 and 2016                       | ,<br>…10 |
| Configure Collection from Microsoft Exchange Server 2007 Service Pack 2 and Later                           | 12       |
| Set Up Windows and Configure NetWitness Platform XDR                                                        | 12       |
| Configure Microsoft Exchange Server 2007 SP2                                                                | 12       |
| Configure Microsoft Exchange Server 2010, 2013, 2016, and 2019 for<br>Administrator Audit and Mailbox Audit | 15       |
| Configure User Mailbox to enable or disable MAPI on Microsoft Exchange Server 2010, 2013, 2016, and 2019    | 17       |
| Enable or Disable MAPI for Exchange Server 2010                                                             | 17       |
| Enable or Disable MAPI for Exchange Server 2013                                                             | 17       |
| Enable or Disable MAPI for Exchange Server 2016 or 2019                                                     | 18       |
| Default Locations for Connectivity Logs                                                                     | 18       |
| Configure Collection from Exchange Server 2010                                                              | 20       |
| Configure Collection from Exchange Server 2013, 2016, and 2019                                              | . 21     |
| Configure SFTP and File Collection                                                                          | . 22     |
| Set Up the SFTP Agent                                                                                       | 22       |
| Configure the Log Collector for File Collection                                                             | 22       |
| Getting Help with NetWitness Platform XDR                                                                   |          |
| Self-Help Resources                                                                                         | 25       |
| Contact NetWitness Support                                                                                  | 25       |
| Feedback on Product Documentation                                                                           |          |

mDepending on your version of Microsoft Exchange Server, do one of the following:

- Configure Collection from Microsoft Exchange Server 2003
- Configure Collection from Microsoft Exchange Server 2007
- Configure SMTP Protocol logging on Microsoft Exchange Server 2007, 2010, 2013 and 2016
- Configure Collection from Microsoft Exchange Server 2007 Service Pack 2 and later
- Configure Microsoft Exchange Server 2010, 2013, 2016, and 2019 for Administrator Audit and Mailbox Audit
- Configure User Mailbox to enable or disable MAPI on Microsoft Exchange Server 2010, 2013, 2016, and 2019
- Configure Collection from Microsoft Exchange Server 2010
- Configure Collection from Exchange Server 2013, 2016, and 2019

To configure File collection, see Configure SFTP and File Collection

# Configure Collection from Microsoft Exchange Server 2003

To configure Microsoft Exchange Server 2003:

- I. Set Up Your Windows Legacy Event Source Domain
- II. Configure the Windows Legacy Event Source in NetWitness Platform XDR
- III. Configure Microsoft Exchange Server 2003
- IV. Configure SFTP and File Collection

### Set Up Your Windows Legacy Event Source Domain

**IMPORTANT:** You only need to perform this task if this the first time you are configuring Windows Legacy event collection for NetWitness Platform XDR and have not set up your event source domain for NetWitness Windows Legacy collection.

To set up your event source domain for Windows Legacy event source collection:

- 1. Download the NetWitness Legacy Windows Collection Update & Installation Instructions guide from NetWitness Link.
- 2. Follow the instructions in this document to set up your event source domain so that the NetWitness Log Collector can collect events from Windows Legacy event sources.

# Configure the Windows Legacy Event Source in NetWitness Platform XDR:

To configure the Windows Legacy Event Source in NetWitness Platform XDR:

- 1. Visit NetWitness Link for NetWitness and search for the help topic **Configure Windows Legacy** and **NetApp Event Sources**.
- 2. Complete the steps in this topic using the following value for the Event Log Name:

#### Application

#### **Configure Microsoft Exchange Server 2003**

To configure Microsoft Exchange Server 2003:

- 1. To set Up Windows Application Event Logging and Collect Windows Application event log messages in Microsoft Exchange Server 2003, follow these steps:
  - a. Open the Exchange System Manager.
  - b. Click Administrative Group or Organization > Servers.

- c. Right-click the name of the server, and select **Properties**.
- d. On the **Diagnostics Logging** tab, enable logging at the levels shown in the following table.

Note: Hardware platforms and server loads influence how much degradation your system will experience if you enable logging.

| Service                            | Category       | Logging<br>Level |
|------------------------------------|----------------|------------------|
| IMAPSvc4                           | Connections    | Maximum          |
|                                    | Authentication | Maximum          |
|                                    | General        | Maximum          |
| POPSvc4                            | Connections    | Maximum          |
|                                    | Authentication | Maximum          |
|                                    | General        | Maximum          |
| MSExchangeDSAccess                 | General        | Maximum          |
| MSExchangelS - System              | Connections    | Maximum          |
|                                    | General        | Maximum          |
| <b>MSExchange - Public Folders</b> | Logons         | Maximum          |

- e. Click OK.
- 2. To collect message tracking log messages, follow these steps:
  - a. Open the Exchange System Manager.
  - b. Click Administrative Group or Organization > Servers.
  - c. In the Servers window, right-click the name of the server, and select Properties.
  - d. Click the General tab.
  - e. Select Enable subject logging and display and Enable message tracking.
  - f. Click OK.

# Configure Collection from Microsoft Exchange Server 2007

To configure Microsoft Exchange Server 2007:

- I. Set Up Your Windows Systems for NetWitness Platform XDR
- II. Configure NetWitness Platform XDR for this Event Source
- III. Configure Microsoft Exchange Server 2007
- IV. Configure SFTP and File Collection

#### **To configure Windows Collection:**

1. To set up your event source domain for Windows event source collection, see the Configure Windows Collection topic on NetWitness Link. Follow the instructions in this document.

**IMPORTANT:** You only need to perform this task if this the first time you are configuring Windows event collection for the NetWitness Platform XDR and have not configured your Windows systems for NetWitness Platform XDR.

- 2. Download the Microsoft WinRM Configuration Guide from NetWitness Link, and follow the directions in this guide.
- 3. When configuring Windows Collection on the NetWitness Log Collector, enter the following values for **Channel**:

Application, Exchange Auditing

## **Configure Microsoft Exchange Server 2007**

To configure Microsoft Exchange Server 2007:

1. To collect Windows event log messages, using the Exchange Management Shell, configure the logging services at the levels shown in the following table.

| Service                   | Category       | Logging Level |
|---------------------------|----------------|---------------|
| MSExchange ADAccess\      | General        | Expert        |
| MSExchangelS\9002 System\ | Connections    | Expert        |
|                           | General        | Expert        |
| MSExchangelS\9001 Public\ | Logons         | Expert        |
|                           | General        | Expert        |
|                           | Access Control | Expert        |

| Service                    | Category       | Logging Level |
|----------------------------|----------------|---------------|
| MSExchangelS\9000 Private\ | Logons         | Expert        |
|                            | General        | Expert        |
|                            | Access Control | Expert        |

For more information, see the following articles on Microsoft TechNet:

- Diagnostic Logging of Exchange Processes
- Processes with Configurable Event Logging Levels
- Change Logging Levels for Exchange Processes
- 2. To confirm that message tracking logging is enabled, follow these steps:
  - a. Open the Exchange Management Console.
  - b. From the Server Configuration section, right-click the name of the server, and select **Properties**.
  - c. Click the Log Settings tab.
  - d. Ensure that **Enable message tracking logging** is selected.
  - e. Click OK.

# Configure SMTP Protocol logging on Microsoft Exchange Server 2007, 2010, 2013 and 2016

#### To configure SMTP Protocol Logging on Microsoft Exchange Server 2007 and 2010:

- 1. To enable protocol logging on a Receiver Connector from Exchange Management Console (EMC):
  - a. Expand the Server Configuration | Hub Transport node.
  - b. Select the Hub Transport server you want to configure, then select the **Receive Connector** > **Properties** tab.
  - c. On the General tab, change the Protocol Logging Level to Verbose.
- 2. To enable protocol logging on a Send Connector from Exchange Management Console (EMC):
  - a. Expand the Organization Configuration | Hub Transport node.
  - b. On the Send Connectors tab, select the Send Connector > Properties tab.
  - c. On the General tab, change the Protocol Logging Level to Verbose.

Note: The default location of the SMTP protocol logs: Receive Connector logs are located in: Exchange 2010: \Exchange Server\V14\TransportRoles\Logs\ProtocolLog\SmtpReceive Exchange 2007: \Exchange Server\TransportRoles\Logs\ProtocolLog\SmtpReceive

Send Connector logs are located in: Exchange 2010: \Exchange Server\V14\TransportRoles\Logs\ProtocolLog\SmtpSend Exchange 2007: \Exchange Server\TransportRoles\Logs\ProtocolLog\SmtpSend

This location is used during Configuration of File Reader Collection of Exchange Server 2007 and 2010. Please refer to the additional download 'sftpagent.conf.MSExchangeSMTP'.

#### To configure SMTP Protocol Logging on Microsoft Exchange Server 2013 and 2016:

- 1. To enable protocol logging on a Receiver Connector and Send Connector connector in the Transport service on a Mailbox server, or on a Receive connector in the Front End Transport service on a Client Access server from Exchange Administration Console (EAC):
  - a. In the EAC, navigate to Mail flow > Send connectors or Mail flow > Receive connectors.
  - b. Select the connector you want to configure, and then click Edit.
  - c. On the **General** tab in the **Protocol logging level** section, select **Verbose** Protocol logging is enabled on the connector.
  - d. Click Save.
- 2. To configure the protocol log paths for the Send connectors and Receive connectors in the Transport service on a Mailbox server from Exchange Administration Console (EAC):

- a. In the EAC, navigate to Servers > Servers.
- b. Select the Mailbox server you want to configure, and then click Edit .
- c. On the server properties page, click Transport logs.
- d. In the Protocol log section, change any of the following settings:
  - Send protocol log path The value you specify must be on the local Exchange server. If the folder doesn't exist, it will be created for you when you click Save.
  - **Receive protocol log path** The value you specify must be on the local Exchange server. If the folder doesn't exist, it will be created for you when you click **Save**.
- e. Click Save.

**Note:** This location is used in "Send protocol log path" and "Receive protocol log path" should be used during Configuration of File Reader Collection of Exchange Server 2013 and 2016. Please refer to the additional download 'sftpagent.conf.MSExchangeSMTP'.

# Configure Collection from Microsoft Exchange Server 2007 Service Pack 2 and Later

To configure Microsoft Exchange Server 2007 SP2:

- I. Set Up Your Windows Systems and configure NetWitness Platform XDR for this Event Source
- II. Configure Microsoft Exchange Server 2007 SP2
- III. Configure SFTP and File Collection

# Set Up Windows and Configure NetWitness Platform XDR

#### **To configure Windows Collection:**

1. To set up your event source domain for Windows event source collection, see the Configure Windows Collection topic on NetWitness Link. Follow the instructions in this document.

**IMPORTANT:** You only need to perform this task if this the first time you are configuring Windows event collection for the NetWitness Platform XDR and have not configured your Windows systems for NetWitness Platform XDR.

- 2. Download the Microsoft WinRM Configuration Guide from NetWitness Link, and follow the directions in this guide.
- 3. When configuring Windows Collection on the NetWitness Log Collector, enter the following values for **Channel**:

Using a comma as the delimiter between channel names, enter any of the following event channels to which you want to subscribe:

- Application
- Exchange Auditing
- Microsoft-Exchange-MailboxDatabaseFailureItems/Operational
- Microsoft-Exchange-HighAvailability/Operational
- Microsoft-Exchange-HighAvailability/Debug

**Note:** You must enter the names as they appear in the preceding list. If you misspell any channel name, events from that channel will not be collected.

## Configure Microsoft Exchange Server 2007 SP2

To configure Microsoft Exchange Server 2007 SP2:

1. To set up Windows Application event logging and collect Windows Application event log messages, follow these steps:

- a. Open the Exchange Management Console.
- b. From the navigation menu, click Microsoft Exchange On-Premises > Server Configuration.
- c. In the Actions pane, click Manage Diagnostic Logging Properties.
- d. Select Update logging levels for services.
- e. From the **Configure Server Diagnostic Logging Properties** list, enable logging of services at the levels shown in the following table.

| Service                    | Category       | Logging Level |
|----------------------------|----------------|---------------|
| MSExchange ADAccess\       | General        | Expert        |
| MSExchangelS\9002 System\  | Connections    | Expert        |
|                            | General        | Expert        |
| MSExchangelS\9001 Public\  | Logons         | Expert        |
|                            | General        | Expert        |
|                            | Access Control | Expert        |
| MSExchangelS\9000 Private\ | Logons         | Expert        |
|                            | General        | Expert        |
|                            | Access Control | Expert        |

- f. Click Configure.
- g. In the Completion window, check the status of the configuration.If the configuration fails, use the Back button to make the necessary changes.
- h. Click Finish.
- 2. In Microsoft Exchange Server 2007, to confirm that message tracking logging is enabled, follow these steps:
  - a. Open the Exchange Management Console.
  - b. From the Server Configuration section, right-click your server, and select Properties.
  - c. On the Log Settings tab, ensure that Enable message tracking logging is selected.
  - d. Click OK.

In Microsoft Exchange Server 2010, to confirm that message tracking logging is enabled, follow these steps:

- a. Open the Exchange Management Console.
- b. From the navigation menu, click Microsoft Exchange On-Premises > Server Configuration.
- c. From the Server Configuration section, right-click your server, and select Properties.
- d. On the Log Settings tab, ensure that Enable message tracking log is selected.
- e. Click OK.

- 3. To enable Microsoft Exchange Server 2007 Exchange Auditing, follow these steps:
  - a. Open the Exchange Management Console.
  - b. Click Server Configuration > Mailbox.
  - c. In the Create Filter section, right-click the name of your server, and select Manage Diagnostic Logging Properties.
  - d. Click *ServerName* > MSExchangeIS > 9000 Private.
  - e. Select Folder Access, Message Access, Extended Send As, and Extended Send On Behalf Of, and set their logging levels to Expert.
  - f. Click Configure, then click Finish.

# Configure Microsoft Exchange Server 2010, 2013, 2016, and 2019 for Administrator Audit and Mailbox Audit

To configure Microsoft Exchange Server 2010, 2013, 2016, and 2019 for Administrator Audit and Mailbox Audit:

- 1. To configure Microsoft Exchange Server 2010, 2013, 2016, and 2019 for Administrator Audit and Mailbox Audit:
  - a. Log on to the Microsoft Exchange Server 2010, 2013, 2016, and 2019 using Domain Privileges.
  - b. Configure Exchange Mailbox Auditing using the link:

http://www.ultimatewindowssecurity.com/exchange/mailboxaudit/configure.aspx

Please refer to the example command:

Set-Mailbox -Identity "John Smith" -AuditDelegate SendAs,SendOnBehalf,MessageBind,FolderBind -AuditEnabled \$true

in the link to Configure Mailbox Auditing for each of the users and their respective parameters for each user as per company requirements. Run this command using the "Exchange Management Shell" with administrator privileges.

c. Configure Exchange Administrator Auditing using the link:

http://www.ultimatewindowssecurity.com/exchange/adminaudit/configure.aspx

Please refer to the sample command:

```
Set-AdminAuditLogConfig -AdminAuditLogEnabled $true -
AdminAuditLogCmdlets * -AdminAuditLogParameters * -
AdminAuditLogExcludedCmdlets *Mailbox*, *TransportRule*
```

in the link to Configure Administrator Auditing for each of the users and their respective parameters for each user as per company requirements . Run this command using the "Exchange Management Shell" with administrator privileges.

d. Configure Microsoft Exchange for changing the Exchange audit search poll interval:

The value that controls the search poll interval timing is stored in an XML configuration file under the *%ExchangeInstallPath%* folder. The file is in the *Bin* folder, and called *Microsoft.Exchange.Servicehost.exe.config.* Look for the following line inside the<appSettings>tag:

```
<add key="AuditLogSearchPollIntervalInMilliseconds" value="..." />
```

This value determines (in milliseconds) the search poll interval. Set the value to an appropriate number for the task.

2. To configure LOGbinder EX to send Administrator Audit and Mailbox Audit to NetWitness Platform XDR:

**Note:** To collect auditing events from Microsoft Exchange Server into the Windows Event Viewer, you must download the third-party application LOGbinder EX from http://www.logbinder.com. When configuring Exchange Server 2010 and 2013, you must download LOGbinder EX 2.0. For Microsoft Exchange Server 2016, download LOGbinder EX 3.4.28.0. For Microsoft Exchange Server 2019 download LOGbinder EX 4.1.4 from http://www.logbinder.com.

- a. For Microsoft Exchange Server 2010, 2013, 2016, and 2019, download LOGbinder as described in the previous Note.
- b. To configure the input settings, follow these steps:
  - i. In the LOGbinder EX interface, click New Input.
  - ii. Refer to the LOGbinder EX documentation to enter the fields "Powershell URL", "Exchange URL", and "Recipient" correctly.
  - iii. Click OK.
- c. To configure the output settings, follow these steps:
  - i. Click Output.
  - ii. Using LOGbinder EX, double-click LOGbinder EX Event Log and ensure that Send output to LOGbinder EX Event Log is selected.
  - iii. Deselect Include noise events and Include XML data.
  - iv. Click OK.
- d. To start the service, follow these steps:
  - i. Click Service.
  - ii. Click Start.

# Configure User Mailbox to enable or disable MAPI on Microsoft Exchange Server 2010, 2013, 2016, and 2019

To enable or disable MAPI for a User Mailbox on Microsoft Exchange Server 2010, 2013 and 2016, see the following procedures.

# Enable or Disable MAPI for Exchange Server 2010

To enable or disable MAPI for a User Mailbox on Microsoft Exchange Server 2010:

- 1. In the console tree, navigate to **Recipient Configuration** > **Mailbox**.
- 2. In the Result pane, select the user mailbox for which you want to enable or disable MAPI.
- 3. In the Action pane, under the mailbox name, click **Properties**.
- 4. In < User Mailbox > Properties, on the Mailbox Features tab, click MAPI, then click either Enable or Disable.
- 5. Click OK.

# Enable or Disable MAPI for Exchange Server 2013

#### To enable or disable MAPI for a User Mailbox on Microsoft Exchange Server 2013:

- 1. In the EAC, navigate to **Recipients** > **Mailboxes**.
- 2. In the list of user mailboxes, click the mailbox that you want to enable or disable MAPI, and then click **Edit** .
- 3. On the mailbox properties page, click Mailbox Features.
- 4. Under Email Connectivity, do one of the following:
  - a. To disable MAPI, under MAPI: Enabled click Disable.

A warning appears asking if you're sure you want to disable MAPI. Click Yes.

- b. To enable MAPI, under MAPI: Disabled click Enable.
- 5. Click Save.

# Enable or Disable MAPI for Exchange Server 2016 or 2019

#### To enable or disable MAPI for a User Mailbox on Microsoft Exchange Server 2016 or 2019:

- 1. In the EAC, navigate to **Recipients** > **Mailboxes**.
- 2. In the list of mailboxes, find the mailbox that you want to modify by doing any of the following actions:
  - Scroll through the list of mailboxes, or
  - Click Search and enter part of the user's name, email address, or alias, or
  - Click More options > Advanced search to search for a specific mailbox.
- 3. After you find the mailbox that you want to modify, select it and then click Edit.

The Mailbox Properties page is displayed.

- 4. On the mailbox properties page, click Mailbox Features.
- 5. In the Email Connectivity section, do one of the following:
  - If you see **MAPI: Enabled**, click **Disable** to disable it, and then click **Yes** in the warning message that appears.
  - If you see MAPI: Disabled click Enable to enable it.
- 6. Click Save.

# **Default Locations for Connectivity Logs**

Note the following default locations for the SMTP and MAPI Connectivity logs:

• Exchange 2010:

C:\Program Files\Microsoft\Exchange Server\V14\TransportRoles\Logs\Connectivity

- Exchange 2013:
  - **Transport service**: C:\Program Files\Microsoft\Exchange Server\V15\TransportRoles\Logs\Hub\Connectivity
  - Front End Transport service: C:\Program Files\Microsoft\Exchange Server\V15\TransportRoles\Logs\FrontEnd\Connectivity
  - Mailbox Transport Delivery service: C:\Program Files\Microsoft\Exchange Server\V15\TransportRoles\Logs\Mailbox\Connectivity\Delivery
  - Mailbox Transport Submission service: C:\Program Files\Microsoft\Exchange Server\V15\TransportRoles\Logs\Mailbox\Connectivity\Submission
- Exchange 2016:

- Transport service: C:\Program Files\Microsoft\Exchange Server\V15\TransportRoles\Logs\Hub\Connectivity
- Front End Transport service: C:\Program Files\Microsoft\Exchange Server\V15\TransportRoles\Logs\FrontEnd\Connectivity
- Mailbox Transport Delivery service: C:\Program Files\Microsoft\Exchange Server\V15\TransportRoles\Logs\Mailbox\Connectivity\Delivery
- Mailbox Transport Submission service: C:\Program Files\Microsoft\Exchange Server\V15\TransportRoles\Logs\Mailbox\Connectivity\Submission
- Exchange 2019:
  - Transport service: C:\Program Files\Microsoft\Exchange Server\V15\TransportRoles\Logs\Hub\Connectivity
  - Front End Transport service: C:\Program Files\Microsoft\Exchange Server\V15\TransportRoles\Logs\FrontEnd\Connectivity
  - Mailbox Transport Delivery service: C:\Program Files\Microsoft\Exchange Server\V15\TransportRoles\Logs\Mailbox\Connectivity\Delivery
  - Mailbox Transport Submission service: C:\Program Files\Microsoft\Exchange Server\V15\TransportRoles\Logs\Mailbox\Connectivity\Submission

These locations are used during Configuration of File Collection of Exchange Server 2010, 2013, 2016, and 2019. Please refer to the additional downloads **sftpagent.conf.msexchange2010**, **sftpagent.conf.msexchange2013** and **sftpagent.conf.msexchange2016**.

# **Configure Collection from Exchange Server 2010**

#### To configure Windows Collection:

- 1. To set up your event source domain for Windows event source collection, see the Configure Windows Collection topic on NetWitness Link. Follow the instructions in this document.
- 2. Download the Microsoft WinRM Configuration Guide from NetWitness Link, and follow the directions in this guide.
- 3. When configuring Windows Collection on the NetWitness Log Collector, enter the following values for **Channel**:

Application, LOGbndEX, Exchange Auditing

# Configure Collection from Exchange Server 2013, 2016, and 2019

#### **To configure Windows Collection:**

- 1. To set up your event source domain for Windows event source collection, see the Configure Windows Collection topic on NetWitness Link. Follow the instructions in this document.
- 2. Download the Microsoft WinRM Configuration Guide from NetWitnessLink, and follow the directions in this guide.
- 3. When configuring Windows Collection on the NetWitness Log Collector, enter the following values for **Channel**:

Application, LOGbndEX.

# **Configure SFTP and File Collection**

You must complete these tasks to configure File Collection for NetWitness Platform XDR:

- I. Set up the SFTP Agent
- II. Configure the Log Collector for File Collection

# Set Up the SFTP Agent

To set up the SFTP Agent Collector, download the appropriate PDF from NetWitness Link:

- To set up the SFTP agent on Windows, see Install and Update SFTP Agent
- To set up the SFTP agent on Linux, see Configure SFTP Shell Script File Transfer

## **Configure the Log Collector for File Collection**

Perform the following steps to configure the Log Collector for File collection.

To configure the Log Collector for file collection:

- 1. In the NetWitness menu, select  $\overset{\checkmark}{>}$  (Admin) > Services.
- In the Services grid, select a Log Collector, and from the Actions (\*) menu, choose View > Config > Event Sources.
- 3. Select File/Config from the drop-down menu.

The Event Categories panel displays the File event sources that are configured, if any.

4. In the Event Categories panel toolbar, click +.

The Available Event Source Types dialog is displayed.

| XNETWITNESS   Platform >       | KDR Investigate Respond Users          | Hosts Files Dashboard Reports            | Ö 🗘 🗷 💥 🕜 admin 🗸                   |
|--------------------------------|----------------------------------------|------------------------------------------|-------------------------------------|
| HOSTS SERVICES EVENT           |                                        | & WELLNESS SYSTEM SECURITY               |                                     |
| 🚠 Change Service 🛛 🔟 LH4-Sreel | akshmi - Log Collector 🕴 Config 💿      |                                          |                                     |
| General Remote Collectors      | Files Event Sources Event Destinations | Settings Appliance Service Configuration |                                     |
| File 🗸 Config                  | ~                                      | Available Event Source Types             | 📰 Event Source Configuration Guides |
| Event Categories               | Sources                                | Name ^                                   |                                     |
| + -                            |                                        | accurev                                  |                                     |
| Name                           |                                        | File Enc acf2tvm n E Sav                 |                                     |
|                                |                                        | ☑ apache                                 |                                     |
|                                |                                        | apachetomcat                             |                                     |
|                                |                                        | artaccess                                |                                     |
|                                |                                        | artart                                   |                                     |
|                                |                                        | artie                                    |                                     |
|                                |                                        | artrequest                               |                                     |
|                                |                                        | bluecoat_elff                            |                                     |
|                                |                                        | □ bluecoat_elff_tvm -                    |                                     |
|                                |                                        | Cancel OK                                |                                     |

1. Select the correct type from the list and click **OK**.

Depending on your Microsoft Exchange Server version, select one of the following from the **Available Event Source Types** dialog:

- For MS Exchange Server 2003, select exchange
- For MS Exchange Server 2007 (and 2007 SP2), select exchange2007
- For MS Exchange Server 2010, select exchange2010
- For MS Exchange Server 2013, select exchange2013
- For MS Exchange Server 2016, select exchange2016
- For MS Exchange Server 2019, select exchange2016

The newly added event source type is displayed in the Event Categories panel.

**Note:** The image below uses **Apache** as an example only. Your screen will look different, depending on which Event Source type you are configuring.

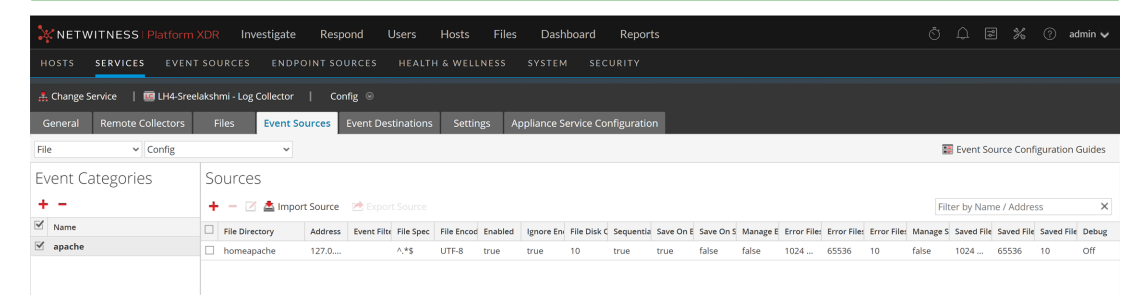

6. Select the new type in the Event Categories panel and click + in the Sources panel toolbar.

The Add Source dialog is displayed.

|   |            | Add Source                           |              |            |        |
|---|------------|--------------------------------------|--------------|------------|--------|
|   |            | Basic                                |              |            |        |
|   |            | File Directory *                     | homeapache   |            |        |
|   |            | Address                              |              |            |        |
|   |            | File Spec                            | ^.*s         |            |        |
|   |            | File Encoding                        | UTF-8        |            |        |
|   |            | Enabled                              |              |            |        |
| ſ |            | Advanced                             |              |            |        |
|   |            | Ignore Encoding<br>Conversion Errors | V            |            |        |
| * | homeapache | File Disk Quota                      | 10           |            | ;      |
|   |            | Sequential Processing                | essing 🗹     |            |        |
|   | ^.*S       | Save On Error                        | $\checkmark$ |            |        |
|   | UTF-8      | Save On Success                      |              |            |        |
|   | 1          | Eventsource SSH Key                  |              |            |        |
|   |            |                                      |              |            |        |
|   |            | Debug                                | Off          |            |        |
|   |            | Manage/Error Files                   |              |            |        |
|   |            | Error Files Size                     |              | Megabyte   | ×      |
|   |            | Error Files Count                    |              | $\diamond$ |        |
|   |            | Error Files Reduction<br>%           |              | $\diamond$ |        |
|   |            | Manage Saved Files                   |              |            |        |
|   | Cancel OK  | Saved Files Size                     |              | Megabyte   | $\sim$ |
|   |            | Saved Files Count                    |              | 0          |        |
|   |            |                                      |              |            |        |

- 7. Add a File Directory name, modify any other parameters that require changes, and click **OK**.
- 8. Stop and Restart File Collection. After you add a new event source that uses file collection, you must stop and restart the NetWitness File Collection service. This is necessary to add the key to the new event source.

# **Getting Help with NetWitness Platform XDR**

# **Self-Help Resources**

There are several options that provide you with help as you need it for installing and using NetWitness:

- See the documentation for all aspects of NetWitness here: https://community.netwitness.com/t5/netwitness-platform/ct-p/netwitness-documentation.
- Use the **Search** and **Create a Post** fields in NetWitness Community portal to find specific information here: https://community.netwitness.com/t5/netwitness-discussions/bd-p/netwitness-discussions.
- See the NetWitness Knowledge Base: https://community.netwitness.com/t5/netwitness-knowledge-base/tkb-p/netwitness-knowledge-base.
- See the documentation for Logstash JDBC input plugin here: https://www.elastic.co/guide/en/logstash/current/plugins-inputs-jdbc.html.
- See Troubleshooting section in the guides.
- See also NetWitness® Platform Blog Posts.
- If you need further assistance, Contact NetWitness Support.

# **Contact NetWitness Support**

When you contact NetWitness Support, please provide the following information:

- The version number of the NetWitness Platform XDR or application you are using.
- Logs information, even source version, and collection method.
- If you have problem with an event source, enable **Debug** parameter (set this parameter to **On** or **Verbose**) and collect the debug logs to share with the NetWitness Support team.

Use the following contact information if you have any questions or need assistance.

| NetWitness Community Portal                                   | https://community.netwitness.com<br>In the main menu, click <b>Support &gt; Case Portal &gt; View My</b><br><b>Cases</b> . |
|---------------------------------------------------------------|----------------------------------------------------------------------------------------------------|
| International Contacts (How to<br>Contact NetWitness Support) | https://community.netwitness.com/t5/support/ct-p/support                                                                   |
| Community                                                     | https://community.netwitness.com/t5/netwitness-discussions/bd-<br>p/netwitness-discussions                                 |

# **Feedback on Product Documentation**

You can send an email to nwdocsfeedback@netwitness.com to provide feedback on NetWitness Platform documentation.